## 1. Zatvaranje sitnih razlika

Prilikom plaćanja računa može doći do odstupanja između vrijednosti računa i plaćanja koje se odnosi na taj račun. Za iznos tog odstupanja ostaju potraživanja i obveze otvoreni kao što prikazuje idući primjer:

| Single-Heating of a                                                          | 7.mi       | Stranica:  | 1     |             |                        |                             |        |          |      |
|------------------------------------------------------------------------------|------------|------------|-------|-------------|------------------------|-----------------------------|--------|----------|------|
| Otvorene stav                                                                | ke za g    | odinu:     | 2024  |             |                        |                             |        |          |      |
| Do razdoblja: Do datuma dokumenta:<br>Do datuma DVO:<br>Do datuma dospijeća: |            |            |       |             | Do datuma<br>Do datuma | plaćanja: 08.11.2<br>unosa: | 2024   |          |      |
| Dokument                                                                     | Dat.dok.   | Dat.dosp.  | Konto | Terneljnica | Dugovni iznos          | Potražni iznos              | Opis   |          |      |
| 0000020                                                                      |            |            |       |             |                        |                             |        |          |      |
| UR-0000088                                                                   | 15.05.2024 | 09.06.2024 | 2200  | URA         |                        | 100,00                      | 789999 |          |      |
| UR-0000094                                                                   | 04.06.2024 | 04.06.2024 | 2200  | URA         |                        | 362,50                      | 63     |          |      |
| UR-0000141                                                                   | 30.10.2024 | 30.10.2024 | 2200  | URA         |                        | 12.500,00                   | 345    |          |      |
| 555                                                                          | 08.11.2024 | 08.11.2024 | 2200  | URA         |                        | 0,10                        | 555    |          |      |
| 0000020                                                                      |            |            |       |             |                        | 12.962,60                   |        | 12.962,6 | 60 P |
| UKUPNO:                                                                      |            |            |       |             |                        | 12.962,60                   |        | 12.962,6 | 0 P  |

Alat za zatvaranje sitnih razlika nalazi se na kartici **Godišnje obrade** - **Zatvaranje sitnih razlika** unutar modula Financijsko knjigovodtsvo. Može se koristiti za zatvaranje sitnih razlika tijekom godine. Preporučuje se da se to napravi barem jednom godišnje i to na 31.12.yyyy., odnosno u godini u kojoj su stavke bile zatvorene kako se razlike ne bi prenosile u početno stanje nove godine.

Prilikom pokretanja programa otvara se idući prozor u koji se unesu postavke za izračun, kako je prikazano u nastavku:

|                                                                                             |                                         |                                    |                                                                                                    |                                                                                  |                    |                            |          | - | Sec. 1 |
|---------------------------------------------------------------------------------------------|-----------------------------------------|------------------------------------|----------------------------------------------------------------------------------------------------|----------------------------------------------------------------------------------|--------------------|----------------------------|----------|---|--------|
| ivaranje sil                                                                                | inih razli                              | ка                                 |                                                                                                    |                                                                                  |                    |                            |          | X |        |
| Odabir za iz                                                                                | račun                                   |                                    |                                                                                                    |                                                                                  |                    |                            |          |   |        |
| Godina                                                                                      | 2024                                    |                                    |                                                                                                    |                                                                                  |                    |                            |          |   |        |
| Razdoblje od                                                                                | 001                                     |                                    | Siječanj                                                                                                    | Razdoblje do                                                                     | 012                | Prosinac                   |          |   |        |
| Konto od                                                                                    | 2200                                    |                                    | Dobavljači dobara i usl                                                                                        | Konto do                                                                         | 2200               | Dobavljači doba            | ra i usl |   |        |
| Postavke k                                                                                  | njiženja                                |                                    |                                                                                                    |                                                                                  |                    |                            |          |   |        |
| Razdoblje                                                                                   | 012                                     | 1                                  | Prosinac                                                                                                    | Datum razlike                                                                    | 31.12.2024         | •                          |          |   |        |
| ifra temeljnice                                                                             | от                                      |                                    | ••• OpŠa temeljnica                                                                                            | Opis sitne razlike                                                               | Zatv.sitnih razlik | a 2024                     |          |   |        |
| Događaj                                                                                     | 4                                       |                                    | the second second second second second second second second second second second second second second second s | Najuiži danualiani imaa                                                          | 0.50               |                            |          |   |        |
|                                                                                             |                                         | Op:                                | sa temerjinica                                                                                                 | najvisi dozvoljeni iznos                                                         | 1 0,00             |                            |          |   |        |
| Protu stavk<br>Konto                                                                        | a pozitivi                              | ne razlika                         | e<br>Ostali nepredviđeni prihodi                                                                               | Referent                                                                         |                    | ]                          |          |   |        |
| <b>Protu stavk</b><br>Konto<br>Šifra MT                                                     | a pozitivn<br>7899                      | ne razlik                          | sa temeijnica<br>e<br>Ostali nepredviđeni prihodi                                                              | Referent<br>Radni nalog                                                          | ·····              | ]                          |          | 0 | •      |
| <b>Protu stavk</b><br>Konto<br>Šifra MT<br>Šifra NT                                         | a pozitivi<br>7899                      | ne razlik                          | sa temeijnica<br>e<br>Ostali nepredviđeni prihodi                                                              | Referent<br>Radni nalog<br>Opis stavke                                           | Zatv.sitnih razlik | ]<br>a 2024                |          | 0 | *      |
| Protu stavk<br>Konto<br>Šifra MT<br>Šifra NT<br>Protustavk                                  | a pozitivn<br>7899<br>a negativ         | ne razlik                          | e<br>Ostali nepredviđeni prihodi<br>e                                                                          | Referent<br>Radni nalog<br>Opis stavke                                           | Zatv.sitnih razlik | ]<br>a 2024                |          | Ø |        |
| Protu stavk<br>Konto<br>Šifra MT<br>Šifra NT<br>Protustavk<br>Konto                         | a pozitivi<br>7899<br>a negativi        | ne razlik<br><br><br><br>ne razlik | e<br>Ostali nepredviđeni prihodi<br>e<br>Troškovi ostalih otpisa                                               | Referent<br>Radni nalog<br>Opis stavke<br>Referent                               | Zatv.sitnih razli  | ]<br>a 2024                |          | 0 | *      |
| Protu stavk<br>Konto<br>Šifra MT<br>Šifra NT<br>Protustavka<br>Konto<br>Šifra MT            | a negativ<br>4812                       | ne razlik                          | e<br>Ostali nepredviđeni prihodi<br>e<br>Troškovi ostalih otpisa                                               | Referent<br>Radni nalog<br>Opis stavke<br>Referent<br>Radni nalog                | Zatv.sitnih razli  | ]<br>:a 2024<br>]          |          | 0 | *      |
| Protu stavk<br>Konto<br>Šifra MT<br>Šifra NT<br>Protustavk<br>Konto<br>Šifra MT<br>Šifra NT | a pozitivi<br>7899<br>a negativ<br>4812 | ne razlik                          | e<br>Ostali nepredviđeni prihodi<br>e<br>Troškovi ostalih otpisa                                               | Referent<br>Radni nalog<br>Opis stavke<br>Referent<br>Radni nalog<br>Opis stavke | Zatv.sitnih razli  | ]<br>a 2024<br>]<br>a 2024 |          | 0 | >      |

U dijelu ekrana Odabir za izračun upišu se podaci koje se žele obuhvatiti obračunom:

- Godina predlaže se godina iz postavki programa
- Razdoblje od ... do određuje se razdoblje koje se želi uzeti u obzir
- Konto od ... do određuju se konta na kojima se žele zatvoriti sitne razlike. U ovom primjeru je to konto 2200 i svi dokumenti u razdoblju od 1-12.

U dijelu ekrana **Postavke knjiženja** definira se **Razdoblje** u koje se želi proknjižiti temeljnica sitnih razlika, odabere se **Temeljnica**, **Događaj**, **Datum razlike** i upiše proizvoljni opis u polje **Opis sitne razlike**.

Događaj za knjiženje može biti tipa **O - račun i plaćanje**.

| 🗇 Saop Šifrarnici – izmjena | -44                           |            | × |    |   |
|-----------------------------|-------------------------------|------------|---|----|---|
| Događaj                     |                               | 2 <b>L</b> | 贫 |    |   |
| Šifra                       | 4                             |            |   |    | - |
| Naziv                       | Opća temeljnica               |            |   | l) | 1 |
| Vrsta knjiženja             | 0 - račun i plaćanje 📃 💌      |            |   |    |   |
| Nalog za plaćanje           | N - nema naloga za plaćanje 💌 |            |   |    |   |

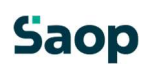

U polje **Najviši dozvoljeni iznos** upiše se maksimalni iznos koji se može zatvoriti kao sitna razlika. Program će pregledati sve otvorene dokumente na odabranom kontu i ako je iznos otvorene stavke jednak ili manji iznosu upisanom u ovom polju, iznos će knjižiti na konto sitnih razlika.

U polje **Pozitivne/negativne sitne razlike** unesu se konta na koja se žele knjižiti pozitivne/ negativne sitne razlike. Unos šifre konta je obvezan. Konto se unese kod prvog izračuna, a za dalje program "pamti" konto iz prethodnog izračuna. Ako se konto sitnih razlika vodi analitički tada je potrebno unijeti analitike na koje će biti proknjižene sitne razlike.

U polje **Opis** upiše se proizvoljan tekst.

Klikom na ikonu **Potvrdi** aktivira se izračun. Program pripremi izvještaj izračunanih sitnih razlika.

TESTNO PODUZEĆE D.O.O.

Stranica: 1

razlika

## Zatvaranje sitnih razlika za godinu2024

| Konto | Stranka Dokument | Datum      | Duguje | Potražuje |
|-------|------------------|------------|--------|-----------|
| 2200  | 0000020          | 08.11.2024 | 0,10   | 0,00      |
| 7899  |                  | 31.12.2024 | 0,00   | 0,10      |
|       |                  | Ukupno:    | 0.10   | 0.10      |

Postavke programa :

| Odahir za izračun              | Postavke knjiženja             |  |  |  |  |
|--------------------------------|--------------------------------|--|--|--|--|
| Razdoblie od001 do 012         | Datum 31 12 2024               |  |  |  |  |
| Konto od 2200 do 2200          | Opis sitne razlike:Zatv.sitnik |  |  |  |  |
|                                | Najviši dozvoljeni iznos0,50   |  |  |  |  |
| Protustavka pozitivne razlike  | Protustavka negativne razlike  |  |  |  |  |
| Konto 7899                     | Konto 4812                     |  |  |  |  |
| Šifra MT                       | Šifra MT                       |  |  |  |  |
| Šifra NT                       | Šifra NT                       |  |  |  |  |
| Referent                       | Referent                       |  |  |  |  |
| Nalog                          | Nalog                          |  |  |  |  |
| Opis: Zatv.sitnih razlika 2024 | Opis: Zatv.sitnih razlika 2024 |  |  |  |  |
| Stroj                          | Stroj                          |  |  |  |  |
| Proizvod                       | Proizvod                       |  |  |  |  |
| Analitika 3                    | Analitika 3                    |  |  |  |  |

U Posrednom knjiženju se pripremi temeljnica.

| Saop Finan    | ijsko | knjigovodst | vo - TESTNO | ) PODUZE | ĆE D.O.O.                   |         |               |                          |          |            |        |           |
|---------------|-------|-------------|-------------|----------|-----------------------------|---------|---------------|--------------------------|----------|------------|--------|-----------|
| Posredno knj  | iženj | e           |             |          |                             |         |               |                          |          |            |        |           |
|               | Op    | erater SKRB | NIK         | ··· Ska  | rbnik                       |         |               |                          |          |            |        |           |
|               | Re    | ed. br.     |             |          |                             |         |               |                          |          |            |        |           |
| Raz.          | •     |             |             | Tem      | neljnica 💌                  |         | Analitika 1   | •                        |          | ۰.         |        |           |
| Viii          |       | E           |             |          | Y                           | ¥#      |               | E                        |          |            |        |           |
| 🔻 Red. br. Ri | az.   | Temeljnica  | Događaj     | Konto    | Naziv konta                 | Stranka | Naziv stranke | Opis                     | Dokument | Dat. dok.  | Duguje | Potražuje |
| 1 0:          | 12    | OT          |             | 4 2200   | Dobavljači dobara i usl     | 0000020 | FLOA d.o.o.   | Zatv.sitnih razlika 2024 | 555      | 31.12.2024 | 0,10   | 0,00      |
| 2 0           | 12    | от          |             | 4 7899   | Ostali nepredviđeni prihodi |         |               | Zatv.sitnih razlika 2024 |          | 31.12.2024 | 0,00   | 0,10      |

Pripremljena temeljnica može se provjeriti i ako je korisnik u bilo kojem koraku pogriješio, temeljnicu može izbrisati i ponoviti cijeli postupak. Klikom na ikonu **Knjiži** temeljnica će se proknjižiti u Glavnu knjigu.

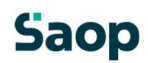